## Hướng dẫn tạo và khai báo check in bằng mã QR Code Phần 1: Tạo mã QR cho địa điểm mới

**Bước 1:** Truy cập vào trang web <u>https://qr.tokhaiyte.vn</u> Chọn mục "đăng ký địa điểm" để đăng ký địa điểm mới.

| Dâng kỳ địa điểm × +                                                                                                    | o – 0 ×                                   |
|----------------------------------------------------------------------------------------------------|-------------------------------------------|
| $\leftrightarrow$ $\rightarrow$ C (a qr.tokhaiyte.vn/dkdd                                                                     | 🗆 🌐 🏠 🔺 🖉 👘                               |
| 🔡 Apps 📙 TT&TT 🛕 Google Drive - Clou 📒 Photoshop cho ngư 🔄 Zalo Web ★ Bookmarks 🏥 Ứng dụng 🥴 Danh bạ Google 🚯 Chọc   Facebook | » 📙 Other bookmarks 🔳 Reading list        |
| 💓 TRUNG TÂM CÔNG NGHỆ<br>PHÒNG CHỐNG DỊCH COVID-19 QUỐC GIA 🛛 🎯 BỘ THÔNG TIN VÀ TRUYỀN THÔNG  👩 BỘ Y TẾ                       |                                           |
| Đăng ký địa điểm Quản lý địa điểm Lịch sử quét Mã QR Kiếm soất vào ra bằng máy                                                |                                           |
|                                                                                                    | Contraction of the local data             |
| Đăng ký Mã QR địa điểm                                                                                                    |                                           |
| Đăng ký mã QR địa điểm qua 3 bước sau:                                                                                        |                                           |
| 1 Đăng ký thông tin 2 Nhập mã OTP                                                                                             | 3 Hoàn thành                              |
| Thông tin của địa điểm:                                                                                                    |                                           |
|                                                                                                    |                                           |
| Tên địa điểm*                                                                                                    |                                           |
| VD: Cửa bàng ABC                                                                                                    |                                           |
| 📲 🔎 🛤 🛤 🖻 🖻 📕 🛜 💽 🧭 🎒 🏟 🛷 🙆 🖬 🖗 💷 🌙 35                                                                                        | °C ∧ □ Φ // ENG 8:43 PM<br>US 8/6/2021 10 |

**Bước 2:** Chọn mầu sắc và nhập thông tin địa điểm bao gồm: Tên địa điểm, Tỉnh/Thành phố của địa điểm, quận/huyện của địa điểm, Phường xã của địa điểm; Họ tên người đăng ký; số điện thoại đăng ký. (Lưu ý một số điện thoại có thể quản lý nhiều địa điểm, một địa điểm có thể được quản lý bởi nhiều người). Sau đó ấn "tiếp tục bước 2"

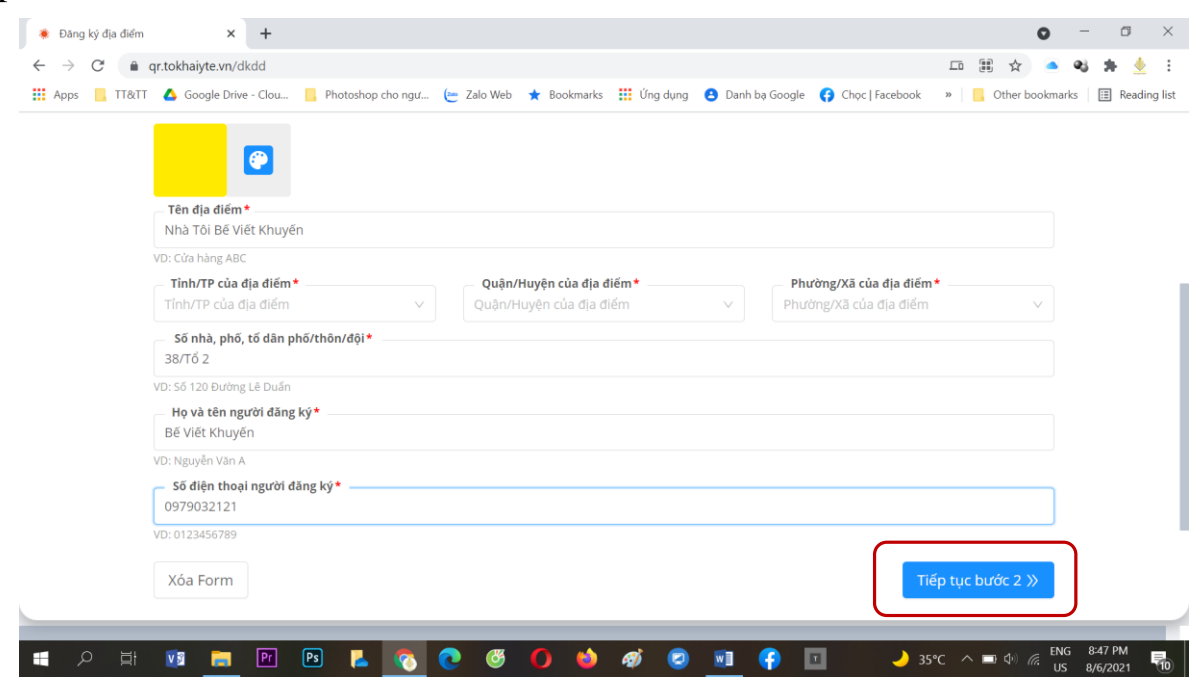

Bước 3: Nhập mã OTP được hệ thống gửi về số điện thoại đăng ký.

| Đăng ký địa điểm × +                                                 |                                                                                                    | • - • ×                                  |
|----------------------------------------------------------------------|----------------------------------------------------------------------------------------------------|------------------------------------------|
| $\leftarrow$ $\rightarrow$ C $\hat{\mathbf{e}}$ qr.tokhaiyte.vn/dkdd |                                                                                                    |                                          |
| 👯 Apps 📙 TT&TT 🔥 Google Drive - Clou 📙                               | Photoshop cho ngư 🔚 Zalo Web 🔺 Bookmarks : Úng dụng 😫 Danh bạ Google 🚯 Chọc   Face                                                                | ebook » 📙 Other bookmarks 🗐 Reading list |
|                                                                      |                                                                                                    |                                          |
| Đăng ký mã QR địa                                                    | điểm qua 3 bước sau:                                                                                                    |                                          |
| 👽 Đăng ký thông tin                                                  | 2 Nhập mã OTP                                                                                                    | 3 Hoàn thành                             |
| Hệ thống đã gửi SMS chứa mã OTP tó                                   | ứ số điện thoại của bạn (0979032121). Hãy nhập mã OTP để hoàn thành việ                                                                           | èc đăng ký                               |
|                                                                      | - Mã OTP sẽ hết hạn trong vòng 4 phút 22 giảy                                                                                                    |                                          |
|                                                                      | 895697                                                                                                    | 📿 Gửi lại Mã OTP                         |
|                                                                      | Ghi chú: Mã OTP có thể đến sau 15 - 30 giảy. Bạn vui lòng chủ ý điện thoại của SĐT <b>0979032121</b> và tát bộ chặn SMS rác (nếu có).<br>Quav lại | Tiếp tục bước 3 »                        |
|                                                                      |                                                                                                    |                                          |
|                                                                      |                                                                                                    | -                                        |
|                                                                      |                                                                                                    |                                          |
|                                                                      |                                                                                                    |                                          |
| · · · · · · · · · · · · · · · · · · ·                                |                                                                                                    |                                          |

Sau đó ấn "Tiếp tục bước 3" để hoàn thành đăng ký.

**Bước 4:** Ấn vào tên tài khoản phía góc trên bên phải sau đó ấn vào Mã QR của tôi để xem mã QR đã tạo.

|                     | × +                                                  |                                                           | o – o ×                            |
|---------------------|------------------------------------------------------|-----------------------------------------------------------|------------------------------------|
| ← → C ( ♠ c         | ar.tokhaiyte.vn/dkdd                                 |                                                           | 四田女 🔺 🏘 🦛 👲 🗄                      |
| 👖 Apps 📙 TT&TT      | 🝐 Google Drive - Clou 📙 Photoshop cho ngư 🐚 Zalo Web | 🛨 Bookmarks 🏢 Úng dụng 😝 Danh bạ Google 📢 Chọc   Facebook | » 📙 Other bookmarks 🔳 Reading list |
| TRUNG TÂM PHÒNG CHỐ | CÔNG NGHỆ<br>NG DỊCH COVID-19 QUỐC GIA 🔰 🎯 BỘ THÔN   | G TIN VÀ TRUYỀN THÔNG 🛛 👩 BỘ Y TẾ                         |                                    |
| Đăng ký địa điểm    | Quản lý địa điểm Lịch sử quét Mã QR Kiếg             | m soát vào ra bằng máy                                    | 8 BÉ VIÉT                          |
|                     |                                                      |                                                           | 题 Mã OR cá nhân của tô             |
|                     |                                                      |                                                           | G Thoát                            |
|                     | Đăn                                                  | g ký Mã QR địa điểm                                       |                                    |
|                     | Đăng ký mã QR địa điểm qua 2 bước sau:               |                                                           |                                    |
|                     | Dăng ký thông tin                                    |                                                           | 2 Hoàn thành                       |
|                     | U Dung ky chong chi                                  |                                                           |                                    |
|                     | Thông tin của địa điểm:                              |                                                           |                                    |
|                     | Thông tin của địa điểm:                              |                                                           |                                    |
|                     | Thông tin của địa điểm:                              | Nằm trong địa điểm                                        |                                    |

- Ấn vào tải xuống mã QR của tôi để tải mã xuống và sử dụng dán vào vị trí cửa ra vào, yêu cầu mọi người check in để quản lý người ra vào địa điểm.

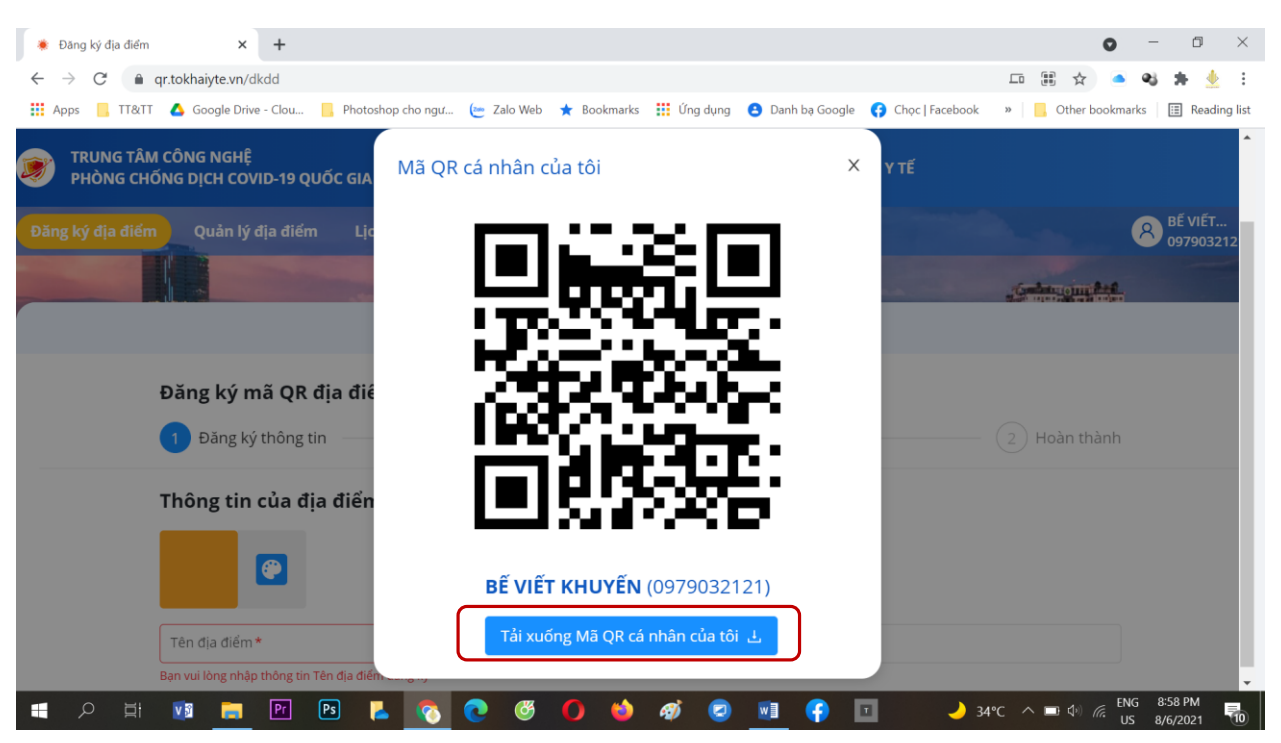

Phần 2. Quét mã QR (Check in) và kiểm tra lịch sử quét mã QR

Cách check in có 2 cách:

Cách 1: người ra vào địa điểm sử dụng điện thoại có cài phần mềm Bluezone, nhấn vào mục QR của bạn, chọn mục Kiểm tra mã QR để quét mã QR địa điểm để check in.

Nếu người dùng chưa khai báo y tế, phần mềm yêu cầu khai báo y tế trước khi quét mã QR.

| Lịch sử quét mã QI | R × +                        |                                                   |                                                                                                  | 0                            | - ø ×                                     |
|--------------------|------------------------------|---------------------------------------------------|--------------------------------------------------------------------------------------------------|------------------------------|-------------------------------------------|
| ← → C A            | qr.tokhaiyte.vn/lsqm         |                                                   |                                                                                                  | Q 🕸 🕯                        | •••3 ⊅+ <u>●</u> :                        |
| Apps TT&TT         | Google Drive - Clou          | Photoshop cho ngư 🙋 Zalo Web                      | ★ Bookmarks III Ung dung 🕒 Danh ba Google 🧲                                                      | Chọc   Facebook » Other book | narks 🛛 🖽 Reading list                    |
| -                  |                              |                                                   | Lịch sử quét Mã QR                                                                               |                              |                                           |
|                    | Lịch sử quét Mã QR tại các   | địa điểm mà tôi quân lý ု Lịch sử tôi đến các     | : địa điểm/phương tiện                                                                           |                              |                                           |
|                    | Thời điểm quét<br>Tất cả     | V Người đến địa điểm                              | Địa điểm đến                                                                                     | Người kiếm soát vào ra       |                                           |
|                    | Lịch sử quét Mã QR tại cá    | c địa điểm mà tôi quản lý: 5                      |                                                                                                  | 土 Xuất file                  |                                           |
|                    | Thời điểm quét               | Người/Phương tiện đến địa điểm                    | Địa điểm đến/Phương tiện đã lên                                                                  | Người kiếm soát vào ra       | 1 - Contract of the local division of the |
|                    | Hôm nay (06/08)<br>21h21'38" | <b>BË VIËT ***</b> (0918 616 ***)<br>Binh thường  | Nhà Tôi Bế Viết Khuyến<br>38/Tổ 2, Phường Đồng Bắm, Thành phố Thái Nguyên,<br>Thái Nguyên        | BE VIET KHUYEN (0979032121)  |                                           |
|                    | Hôm nay (06/08)<br>21h21'17" | <b>BẾ VIẾT ***</b> (0918 616 ***)<br>Bình thường  | Nhà Tôi Đế Viết Khuyến<br>38/Tổ 2, Phường Đồng Bắm, Thành phố Thái Nguyên,<br>Thái Nguyên        | BE VIET KHUYEN (0979032121)  |                                           |
|                    | Hôm nay (06/08)<br>21h21'02" | BE VIET *** (0918 616 ***)<br>Binh thường         | Nhà Tôi Bế Viết Khuyến<br>38/Tổ 2, Phường Đồng Bắm, Thành phố Thái Nguyên,<br>Thái Nguyên        | BÉ VIÉT KHUYÉN (0979032121)  |                                           |
|                    | Hôm nay (06/08)<br>21h04'15" | BE VIET KHUYEN (0979032121)<br>Binh thường        | Nhà Tôi Bẽ Viết Khuyến<br>38/Tố 2, Phường Đồng Bấm, Thành phố Thái Nguyên,<br>Thái Nguyên        |                              |                                           |
|                    | Hôm nay (06/08)<br>21h03'47" | BĚ VIĚT KHUYĚN (0979032121)<br>Chưa khai bảo y të | <b>Nhà Tôi Bẽ Viết Khuyến</b><br>38/Tố 2, Phường Đồng Bắm, Thành phố Thái Nguyên,<br>Thái Nguyên | -                            |                                           |
|                    |                              | Đã h                                              | iiển thị hết (Tổng cộng <b>5</b> lịch sử quét )                                                  |                              |                                           |
| ।<br>।             | 🕼 🛤 🗗                        | Ps 📙 👩 💽 🧭                                        | 0 🔞 🛷 💿 🗉 🛟 🗉                                                                                    | 🌙 34°C ∧ 🖬 Φ) 腐 <sup>1</sup> | NG 9:22 PM                                |

**Cách 2:** Người quản lý địa điểm sử dụng điện thoại di động, vào chức năng kiểm tra mã QR trên bluezone quét mã QR của người đến địa điểm đã cài Bluezone. Hoặc sử dụng thiết bị ngoại vi có chức năng quét mã QR, kết nối vào máy vi tính để quét mã.

Cách kiểm tra lịch sử check in: Từ trang chủ <u>https://qr.tokhaiyte.vn/</u> chọn phần lịch sử quét mã QR, nhập số điện thoại quản lý địa điểm sau đó chọn nhận mã OTP, nhập mã OTP để đăng nhập vào hệ thống. Quản lý lịch sử check in sẽ có 2 phần

- phần 1: lịch sử quét mã QR địa điểm tôi quản lý: chính là lịch sử người ra vào địa điểm.

- Phần 2: Lịch sử tôi đến các địa điểm/ phương tiện: lịch sử cá nhân của người dùng check in tại các địa điểm có sử dụng check in bằng mã QR.

Ân vào phân Xuất file để xuất lịch sử check in địa điểm ra file Exel.

## Phần 3: Quản lý địa điểm

Ấn vào phần "Quản lý địa điểm" trên giao diện web, sẽ hiện ra danh sách các địa điểm do người dùng quản lý. Có 3 chức năng trong quản lý địa điểm: Chỉnh sửa: thay đổi thông tin hoặc xoá địa điểm; Tải về: xem và tải về mã QR của địa điểm; chia sẻ: chia sẻ chức năng quản lý địa điểm với người khác có 3 vai trò có thể chia sẻ: chủ sở hữu, người quản lý ra vào và người quản lý địa điểm.

| <ul> <li>♥ Quản lý địa điể</li> <li>← → C</li> </ul> | m × +<br>a qr.tokhaiyte.vn/qldd                                     |                                                                    | ତ – ଅ ×<br>୧.୪ ବ ଷ 🛊 👲 :                                |
|------------------------------------------------------|---------------------------------------------------------------------|--------------------------------------------------------------------|---------------------------------------------------------|
| Apps TT8                                             | IT 🙆 Google Drive - Clou 🧧 Photoshop cho ngư                        | 🔄 Zalo Web ★ Bookmarks 🏢 Üng dung 🤨 Danh ba Googl                  | e 🚱 Chọc   Facebook » 🦲 Other bookmarks  🗄 Reading list |
|                                                      | PHÒNG CHỐNG DỊCH COVID-19 QUỐC GIA                                  | et Mã QR Kiếm soát vào ra bằng máy                                 | A BÉ VIÉT                                               |
|                                                      |                                                                     |                                                                    | 0979032121                                              |
|                                                      |                                                                     | Danh sách các địa điểm của Bạn: 1 địa điểm                         | ( 4112)                                                 |
| mm                                                   | Tim kiếm theo Tên địa điểm, Địa chỉ, Phường/xã, Quận                | /huyện, Tỉnh/TP, Loại địa điểm (Nhân), Người đăng ký, Người sở hữu |                                                         |
|                                                      | Chế độ danh sách 🛛 🗸                                                | + Thêm địa                                                         | điểm của người khác 🛛 + Thêm mới địa điểm               |
|                                                      | STT Tên địa điểm                                                    | Nhãn                                                               | Người sở hữu<br>Chia sẻ địa điểm                        |
|                                                      | 1 Nhà Tôi Bế Viết Khuyến<br>38/Tố 2, Phường Đồng Bẩm, Thành phố Thá | Nguyên, Thái Nguyên                                                | ВЁ VIЁТ КНUY<br>0979032121 🖉 🛃 <                        |
|                                                      |                                                                     |                                                                    |                                                         |
|                                                      |                                                                     |                                                                    |                                                         |
|                                                      |                                                                     |                                                                    |                                                         |
|                                                      |                                                                     |                                                                    |                                                         |

Phần 4. Kiểm soát ra vào bằng máy

Áp dụng với những địa điểm có đông người ra vào, có thể sử dụng thêm thiết bị ngoại vi có chức năng đọc mã QR gắn vào máy tính để quét mã QR của người ra vào đã cài đặt Bluezone.

Link Video: https://youtu.be/9W6b7SuRMmc

Tác giả: Bế Viết Khuyến